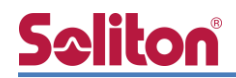

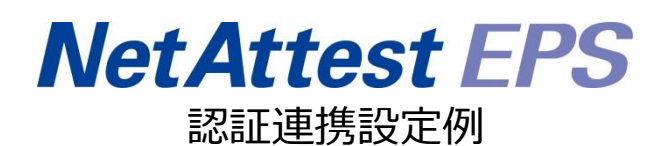

【連携機器】ラッカスネットワークス ICX 7150 シリーズ 【Case】IEEE802.1X EAP-PEAP(MS-CHAP V2)/ EAP-TLS/EAP-TLS+ダイナミック VLAN Rev1.0

株式会社ソリトンシステムズ

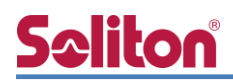

# はじめに

本書について

本書はオールインワン認証アプライアンス NetAttest EPS と、ラッカスネットワークス社製 L2/L3 スイッチ ICX 7150 シリーズの IEEE802.1X EAP-PEAP(MS-CHAP V2)/EAP-TLS/EAP-TLS+ダイ ナミック VLAN 環境での接続について設定例を示したものです。設定例は管理者アカウントでログ インし、設定可能な状態になっていることを前提として記述します。 アイコンについて

| アイコン     | 説明                            |
|----------|-------------------------------|
| •        | 利用の参考となる補足的な情報をまとめています。       |
|          | 注意事項を説明しています。場合によっては、データの消失、機 |
| <u>.</u> | 器の破損の可能性があります。                |

画面表示例について

このマニュアルで使用している画面(画面キャプチャ)やコマンド実行結果は、実機での表示と若干の違いがある場合があります。

ご注意

本書は、当社での検証に基づき、NetAttest EPS 及び ICX 7150-24P の操作方法を記載 したものです。すべての環境での動作を保証するものではありません。

NetAttest は、株式会社ソリトンシステムズの登録商標です。

その他、本書に掲載されている会社名、製品名は、それぞれ各社の商標または登録商標です。 本文中に ™、®、©は明記していません。

#### 1.構成

# **S≎liton**®

目次

| 1-1 構成図 1                                     |
|-----------------------------------------------|
| 1-2 環境2                                       |
| 1-2-1 機器2                                     |
| 1-2-2 認証方式 2                                  |
| 1-2-3 ネットワーク設定2                               |
| 2. NetAttest EPS の設定3                         |
| 2-1 初期設定ウィザードの実行3                             |
| 2-2 システム初期設定ウィザードの実行4                         |
| 2-3 サービス初期設定ウィザードの実行5                         |
| 2-4 ユーザーの登録6                                  |
| 2-5 ユーザーのリプライアイテムの設定7                         |
| 2-6 クライアント証明書の発行8                             |
| 3. ICX 7150 シリーズの設定9                          |
| 3-1 Ruckus ICX 7150 シリーズ 設定の流れ                |
| 3-2 Ruckus ICX 7150 スイッチ設定項目9                 |
| 3-2-1 Radius サーバーの登録9                         |
| 3-2-2 IEEE802.1x の設定10                        |
| 3-2-3 IronWare 08.0.90 以降のファームウェアご使用時の注意事項 11 |
| 4. Windows 10 のクライアント設定12                     |
| 4-1 EAP-PEAP 認証12                             |
| 4-2 EAP-TLS 認証13                              |
| 4-2-1 クライアント証明書のインポート13                       |
|                                               |
| 4-2-2 サプリカント設定15                              |
| 4-2-2 サプリカント設定15<br>5. 動作確認結果                 |
| 4-2-2 サプリカント設定15<br>5. 動作確認結果                 |
| <ul> <li>4-2-2 サブリカント設定</li></ul>             |
| <ul> <li>4-2-2 サブリカント設定</li></ul>             |
| <ul> <li>4-2-2 サブリカント設定</li></ul>             |
| <ul> <li>4-2-2 サブリカント設定</li></ul>             |

# **Seliton** 1. 構成

### 1-1 構成図

以下の環境を構成します。

- ・L3 スイッチには VLAN1、VLAN 10、VLAN 20、VLAN 30 の 4 つの VLAN を作成する
- ・接続するクライアント PC の IP アドレスは、NetAttest D3-SX15 の DHCP サーバーから 払い出す
- ・各 VLAN の設計および用途は以下とする。
  - VLAN 1 : 192.168.1.0/24 (EPS、D3)
  - VLAN 10 : 192.168.10.0/24 (ICX 7150-24P、デフォルト VLAN/user01 用)
  - VLAN 20 : 192.168.20.0/24 (ダイナミック VLAN/user02 用)
- VLAN 30 : 192.168.30.0/24 (ダイナミック VLAN/user03 用)

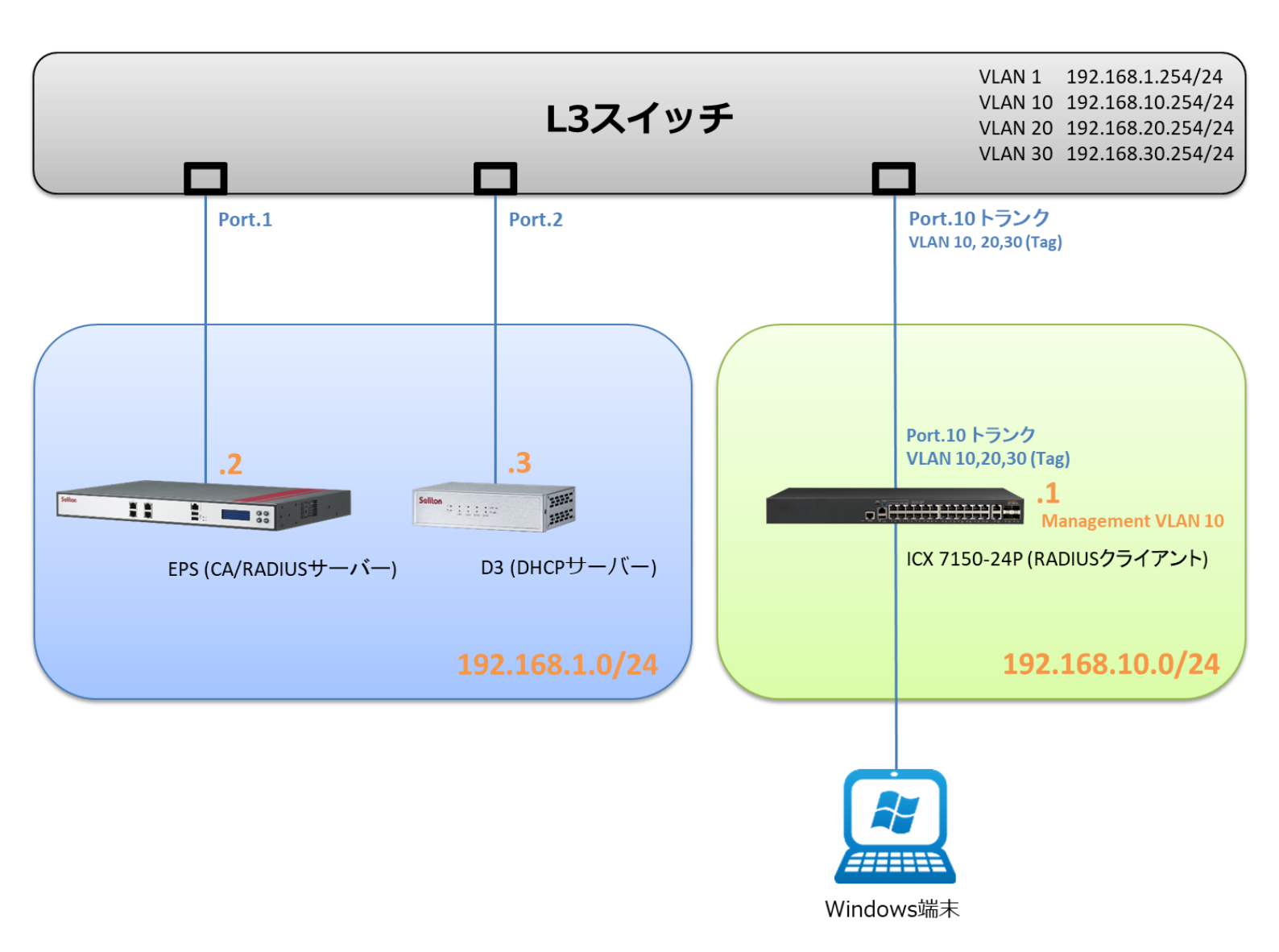

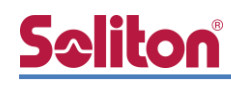

## 1-2 環境

### 1-2-1 機器

| 製品名                | メーカー        | 役割                            | バージョン                                |
|--------------------|-------------|-------------------------------|--------------------------------------|
| NetAttest EPS-ST05 | ソリトンシステムズ   | RADIUS/CA サーバー                | 4.10.4                               |
| ICX 7150-24P       | ラッカスネットワークス | RADIUS クライアント<br>(L2/L3 スイッチ) | ver. 08.0.80d                        |
| VAIO Pro PB        | VAIO        | 802.1X クライアント<br>(Client PC)  | Windows 10 64bit<br>Windows 標準サプリカント |
| NetAttest D3-SX15  | ソリトンシステムズ   | DHCP/DNS サーバー                 | 4.2.17                               |

#### 1-2-2 認証方式

IEEE802.1X EAP-PEAP(MS-CHAP V2)/EAP-TLS/EAP-TLS+ダイナミック VLAN

### 1-2-3 ネットワーク設定

| 機器                 | IP アドレス         | RADIUS port (Authentication) | RADIUS Secret (Key) |
|--------------------|-----------------|------------------------------|---------------------|
| NetAttest EPS-ST05 | 192.168.1.2/24  | 1912                         | secret              |
| ICX 7150-24P       | 192.168.10.1/24 | UDF 1612                     | secret              |
| Client PC          | DHCP            | -                            | -                   |

# 2. NetAttest EPS の設定

### 2-1 初期設定ウィザードの実行

NetAttest EPS の初期設定は LAN2(管理インターフェイス)から行います。初期の IP アドレスは 「192.168.2.1/24」です。管理端末に適切な IP アドレスを設定し、Internet Explorer から 「http://192.168.2.1:2181/」にアクセスしてください。

下記のような流れでセットアップを行います。

- 1. システム初期設定ウィザードの実行
- 2. サービス初期設定ウィザードの実行
- 3. RADIUS クライアントの登録
- 4. 認証ユーザーの追加登録
- 5. 証明書の発行

### 2-2 システム初期設定ウィザードの実行

NetAttest EPS の初期設定は LAN2(管理インターフェイス)から行います。初期の IP アドレスは「192.168.2.1/24」です。管理端末に適切な IP アドレスを設定し、Internet Explorer から「http://192.168.2.1:2181/」にアクセスしてください。

その後、システム初期設定ウィザードを使用し、以下の項目を設定します。

- タイムゾーンと日付・時刻の設定
- ホスト名の設定
- サービスインターフェイスの設定
- 管理インターフェイスの設定
- メインネームサーバーの設定

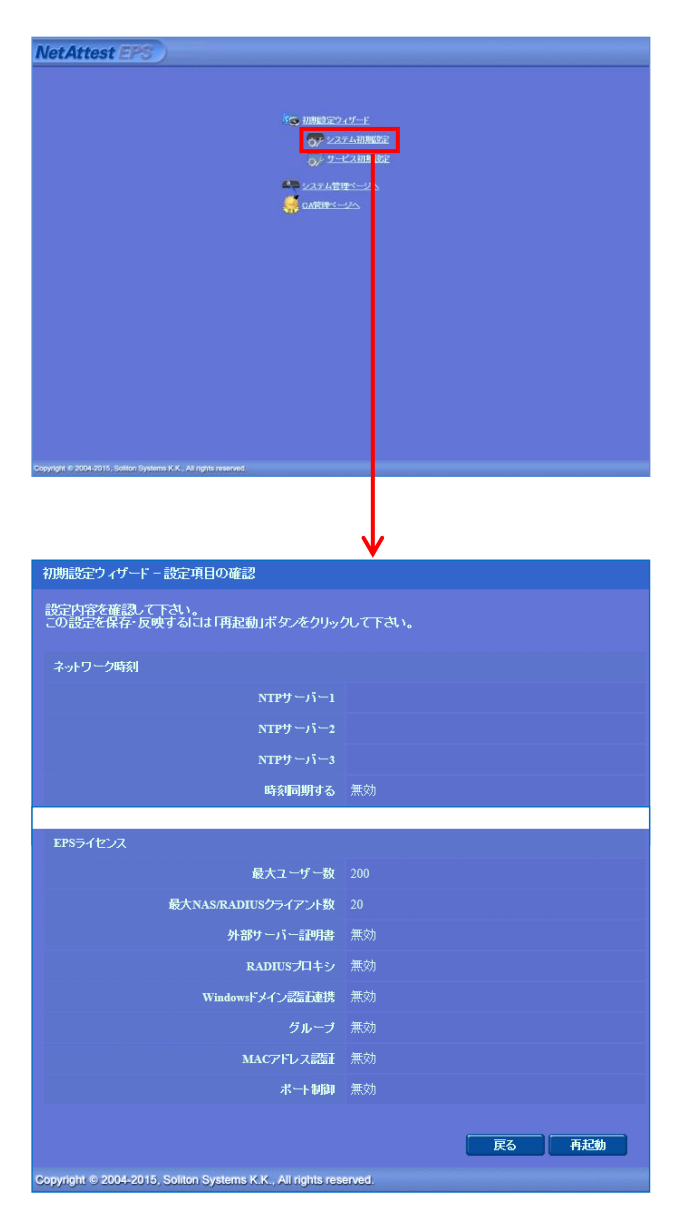

| 項目      | 値                 |
|---------|-------------------|
| ホスト名    | naeps.example.com |
| IP アドレス | デフォルト             |
| ライセンス   | なし                |

#### 2.NetAttest EPS の設定

### 2-3 サービス初期設定ウィザードの実行

サービス初期設定ウィザードを実行します。

- CA 構築
- LDAP データベースの設定
- RADIUS サーバーの基本設定(全般)
- RADIUS サーバーの基本設定(EAP)
- RADIUS サーバーの基本設定(証明書検証)
- NAS/RADIUS クライアント設定

| CA種別選択          |                 |   |  |
|-----------------|-----------------|---|--|
| CANDERIN        | ""−⊦са ∨        |   |  |
| CA NOTINE       |                 |   |  |
| ● 内部で新しい鍵を生成する  |                 |   |  |
| 公開練方式           | RSA 🛩           |   |  |
| 鍵長              | 2048 🗸          |   |  |
| ○ 外部HSMデバイスの鍵を创 | Uliga           |   |  |
| 要求の署名           |                 |   |  |
| 要求署名アルゴリズム      | SHA256 V        |   |  |
| CA情報            |                 |   |  |
|                 | TestCA          |   |  |
|                 | 日本              | ~ |  |
| 都道府県名           | Tokyo           |   |  |
| 市区町村名           | Shinjuku        |   |  |
| 会社名(組織名)        | Soliton Systems |   |  |
| 部署名             |                 |   |  |
| E-mailアドレス      |                 |   |  |
| CA署名設定          |                 |   |  |

| 項目      | 値       |
|---------|---------|
| CA 種別選択 | ノレート CA |
| 公開鍵方式   | RSA     |
| 鍵長      | 2048    |
| CA 名    | TestCA  |

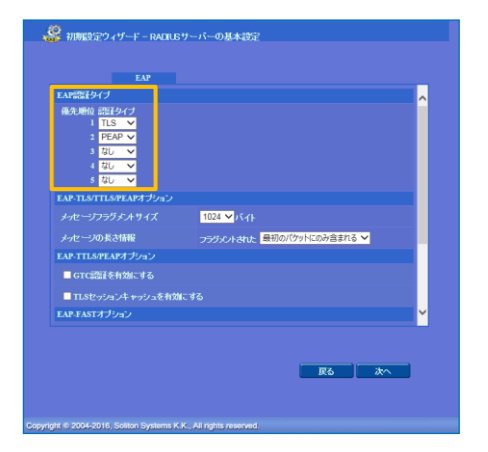

| 項目   | 値         |
|------|-----------|
| 優先順位 | EAP 認証タイプ |
| 1    | TLS       |
| 2    | PEAP      |

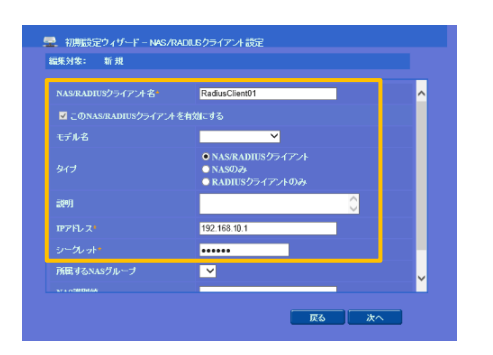

| 項目                 | 値              |
|--------------------|----------------|
| NAS/RADIUS クライアント名 | RadiusClient01 |
| IPアドレス             | 192.168.10.1   |
| シークレット             | secret         |

## 2-4 ユーザーの登録

NetAttest EPS の管理画面より、認証ユーザーの登録を行います。

[ユーザー] - [ユーザー一覧]から、「追加」 ボタンでユーザー登録を行います。

| Net Attest                                                                                                    | EPS              |                                                                    |           |                                               |                                     |                                             |                            | ログオン中                                | : admin          |
|----------------------------------------------------------------------------------------------------|------------------|--------------------------------------------------------------------|-----------|-----------------------------------------------|-------------------------------------|---------------------------------------------|----------------------------|--------------------------------------|------------------|
| ■ naeps.example.com                                                                                                    |                  |                                                                    |           |                                               |                                     | 1 HyJA-                                     |                            |                                      |                  |
| <ul> <li>システム設定</li> <li>システム管理</li> <li>証明機関</li> <li>DFCPサーバー</li> <li>LDAPサーバー</li> <li>RADUSサーバー</li> </ul>        | 」<br>誕<br>工      | <b>♪ エーサ → 貢</b><br><b>↓ーザ -</b><br>細オブジュンの設定<br><sup>2</sup> スポート | ● 一部 ● 完全 | ヴループ 💙                                        | -د<br>                              | -ザーまで <mark>検索</mark><br>ユニ                 | ・ザー削除時の                    | し<br>し<br>D証明書失効オフ                   | bu<br>Za2        |
| ■ ユーザー<br>■ ユーザー一覧<br>■ エクスボート<br>■ インボート                                                                              |                  | ■ 名前<br>test us                                                    | Í<br>ser  | <u>ユーザーID</u><br><u>test</u>                  |                                     | 最終認証成功日時                                    | 証明書<br>発行                  | <sub>夕スク</sub><br>変更 削               |                  |
| ■ ユーザーパスワー<br>■ デフォルトユーザー<br># ゲスト                                                                                     | ドボリシー<br>ープロファイル |                                                                    |           | <u>。</u><br>編9                                | ユーザー設<br>集対象: 単<br>ーザー情報            | 定<br>近規<br>「チェックアイテム」 リ <del>プラ</del> イアイテム | La OTP                     |                                      |                  |
|                                                                                                    |                  |                                                                    |           | 現<br>2<br>2<br>日<br>二<br>二<br>の               | 本情報<br>5<br>Mail<br>祥和情報<br>=I (本和2 | user01                                      |                            | 0                                    |                  |
| 項目                                                                                                    | 値                |                                                                    |           |                                               | al Intex<br>LーザーID®                 | user01                                      |                            |                                      |                  |
| 姓                                                                                                    | user01           | user02                                                             | user03    | ,                                             | ・スクード(確                             | ······                                      |                            | •                                    |                  |
| ユーザーID                                                                                                    | user01           | user02                                                             | user03    |                                               |                                     | Ŷ止                                          |                            |                                      |                  |
| パスワード                                                                                                    | password         | password                                                           | password  |                                               |                                     |                                             | ОК                         | ++>tell                              | 渔用               |
|                                                                                                    |                  |                                                                    |           |                                               |                                     |                                             |                            | ログオンキ                                | 1: admin         |
| NetAttest                                                                                                    | EPS)             | •                                                                  |           |                                               |                                     | P->56-1                                     | -ジ 🕒 設                     | 定保存) 🕑 口!                            | <del>7</del> 77) |
| <ul> <li>naepsexample.com</li> <li>システム設定</li> <li>システム管理</li> <li>証明機関</li> <li>DHCPサーバー</li> <li>LDAPサーバー</li> </ul> | ت<br>Œ           | よーザー 覧<br>ユーザー 2000<br>細オブションの設定<br>ウスポート                          | ● 一部 ● 完全 | グルーナ 🔽                                        |                                     | ザーまで 検索                                     |                            |                                      |                  |
| <ul> <li>■ RADIUSサーバー</li> <li>■ ユーザー</li> <li>■ ユーザー→覧</li> <li>■ エクスポート</li> <li>■ インポート</li> </ul>                  |                  | ■ 名前<br>test u:<br>user0                                           | ۵<br>ser  | <u>ユーザーID</u><br><u>test</u><br><u>user01</u> |                                     |                                             | ・ザー削除時の<br>証明書<br>発行<br>発行 | 道<br>D証明書失効オブ<br>タスク<br>変更 削<br>変更 削 |                  |
| ■ ユーザーパスワー<br>■ デフォルトユーザー<br>■ ゲスト                                                                                     | ドポリシー<br>ープロファイル |                                                                    |           |                                               |                                     |                                             |                            |                                      |                  |

## 2-5 ユーザーのリプライアイテムの設定

ダイナミック VLAN で接続先を制御したいユーザーにリプライアイテムを設定します。 対象のユーザーの「変更」ボタンよりユーザー設定画面に進み、「リプライアイテム」タブにて 「VLAN ID」と「タグ」を指定します。

| Not Attact EPS                                 |        |                |                |                      | ログオン中: admin       |
|------------------------------------------------|--------|----------------|----------------|----------------------|--------------------|
| NetAttest LFO                                  |        |                |                |                      | ( 1トップページ) 🖲 ログオフ  |
| ■ naeps.example.com                            |        | ーザーー覧          |                |                      | 現在の動作モード: マスター     |
| <ul> <li>■ システム設定</li> <li>■ システム管理</li> </ul> | ユーザー   | ● 一部 ● 完全 グ    | ループ 🗸 ユーザーまで   | 検索                   |                    |
| ■ 証明機関                                         | 詳細オプショ | ンの設定           |                |                      |                    |
| ■ DHCPサーバー<br>■ LDAPサーバー                       | エクスポート |                |                |                      |                    |
| ■ RADIUSサーバー                                   |        |                |                |                      | ユーザー削除時の証明書失効オプション |
| = <u>1</u> - <i>ザ</i> -                        |        | 名前             | <u>ユーザーID</u>  | <u>最終認証成功日時</u> ロック状 | 態 証明書 タスク          |
| ■ エクスポート<br>■ エクスポート                           |        |                |                |                      | 証明書 変更 削除          |
| ■ インポート                                        |        |                | user01         |                      | 発行 変更 削除           |
| ■ ユーザーバスワードホリシー<br>■ デフォルトユーザープロファイル           |        | user02         | user02         |                      | 発行 変更 削除           |
| ■ ゲスト                                          |        |                | user03         |                      | 発行 変更 削除           |
|                                                |        |                |                |                      |                    |
|                                                |        |                |                |                      |                    |
|                                                |        |                |                |                      | <b>∀</b>           |
| Not Attact EDC                                 |        |                |                |                      | ログオン中: admin       |
| NELALLESLEFS                                   |        |                |                | (                    | トップページ 1 ログオフ      |
| naeps.example.com                              |        | 🙎 ユーザー設定       |                |                      | 現在の動作モード: マスター     |
| ■ システム設定                                       |        | 編集対象・ neorの2   |                |                      |                    |
| ■ ン人ナム官埋<br>■ 証明機関                             |        |                |                |                      |                    |
| ■ mush web<br>■ DHCPサーバー                       |        | ユーザー情報<br>-    | テムリプライアイテム ΟΤΡ |                      |                    |
| ■ LDAPサーバー                                     |        | 標準のリプライアイテム    |                |                      |                    |
| ■ RADIUSサーバー                                   |        | SessionTimeout | 1800           |                      |                    |
| □ ユーザー<br>□ ユーザー ►                             |        | VLAN ID        | 20             | タグ 0                 |                    |
| ■ <u>ユーッー 夏</u><br>■ エクスポート                    |        | Filter ID      |                |                      |                    |
| ■ インポート                                        |        | 任音のリプライアイテナ、   |                |                      |                    |
| ■ ユーザーパスワードポリシー                                |        | アトリビュート        | オペレーター         | 値                    |                    |
| ■ デフォルトユーザーフロファイ<br>■ ゲット                      |        |                | 選択 = 🗸         |                      | + -                |
| = 7 AP                                         |        |                |                |                      |                    |
|                                                |        |                |                |                      |                    |
|                                                |        |                |                |                      |                    |
|                                                |        |                |                |                      |                    |
|                                                |        |                |                |                      |                    |
|                                                |        |                |                |                      |                    |
|                                                |        |                |                |                      |                    |
|                                                |        |                | OK             | キャンセル 適用             |                    |
|                                                |        |                |                |                      |                    |

| 項目      | 値      |        |        |  |  |  |
|---------|--------|--------|--------|--|--|--|
| ユーザーID  | user01 | user02 | user03 |  |  |  |
| VLAN ID | -      | 20     | 30     |  |  |  |
| タグ      | -      | 0      | 0      |  |  |  |

## 2-6 クライアント証明書の発行

NetAttest EPS の管理画面より、クライアント証明書の発行を行います。

[ユーザー]-[ユーザー一覧]から、該当するユーザーのクライアント証明書を発行します。

(クライアント証明書は、user01.p12 という名前で保存)

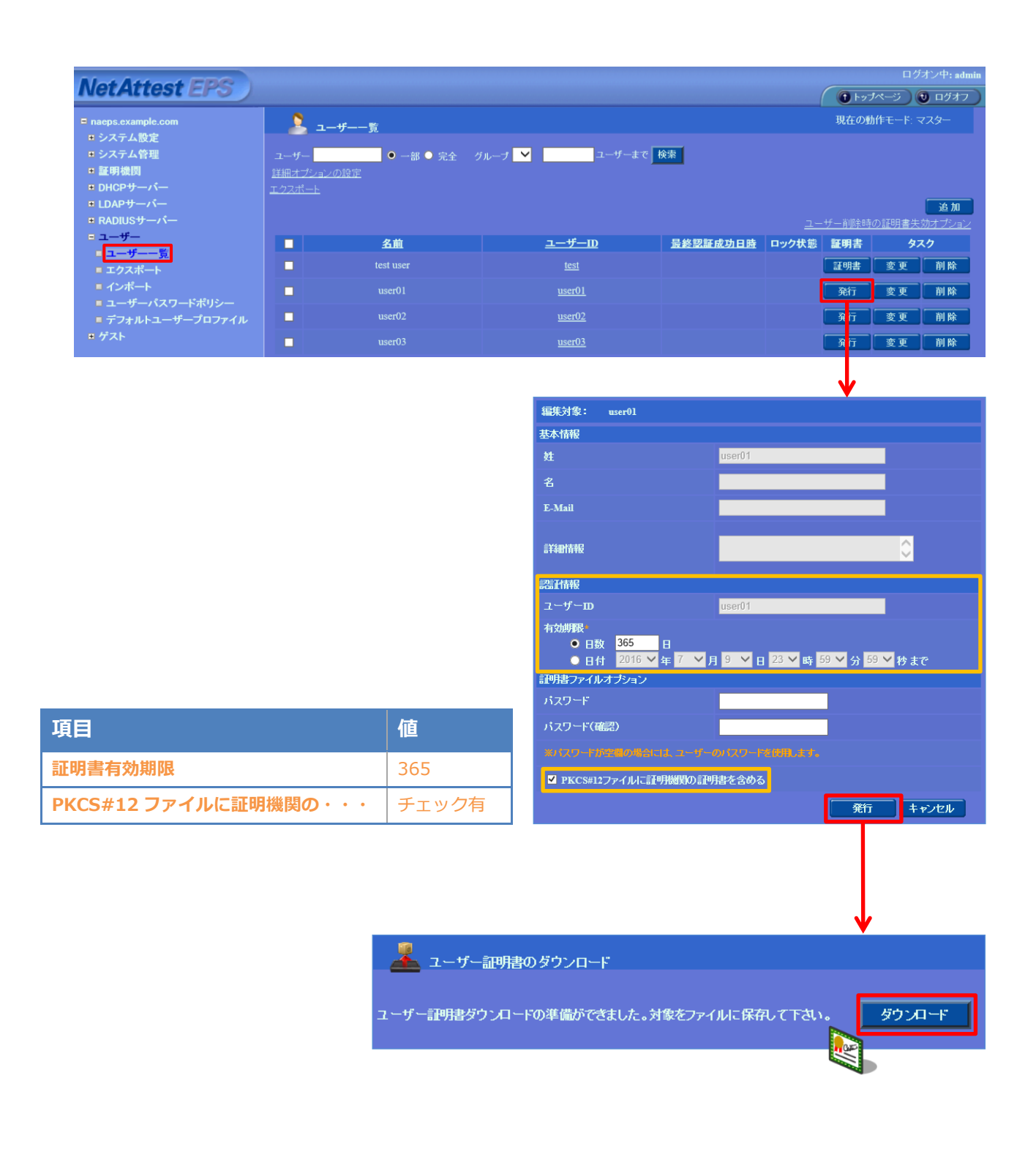

# 3. ICX 7150 シリーズの設定

### 3-1 Ruckus ICX 7150 シリーズ 設定の流れ

ラッカスネットワークス社製有線 LAN スイッチ ICX 7150 シリーズを設定するためには CLI を 用います。本書では代表して ICX 7150-24P を使用し、CLI を用いて各種設定を実施する方法を紹 介します。

### 3-2 Ruckus ICX 7150-24P スイッチ設定項目

#### 3-2-1 RADIUS サーバーの登録

ICX 7150-24P に VLAN 10、VLAN 10の IP アドレスおよびデフォルトゲートウェイを設定し、 RADIUS サーバーとして NetAttest EPS を登録します。

[入力値]

ICX7150-24P Router>enable

ICX7150-24P Router#configure terminal

ICX7150-24P Router(config)#vlan 10

ICX7150-24P Router(config-vlan-10)#tagged ethernet 1/1/12

ICX7150-24P Router(config-vlan-10)#router-interface ve 10

ICX7150-24P Router(config-vlan-10)#int ve 10

ICX7150-24P Router(config-vif-10)#ip address 192.168.10.1/24

ICX7150-24P Router(config-vif-10)#exit

ICX7150-24P Router(config)# ip route 0.0.0.0/0 192.168.10.254

ICX7150-24P Router(config)#radius-server host 192.168.1.2 auth-port 1812 acct-port 1813 default key secret dot1x mac-auth no-login

VLAN 20、VLAN 30 についても同様に VLAN のみを設定します。

#### 3-2-2 IEEE802.1xの設定

Flex Authentication を有効にして IEEE802.1x 認証の設定および eth 1/1/1 から eth 1/1/6 までを認証ポートとして設定します。

[入力値]

ICX7150-24P Router(config)# aaa authentication dot1x default radius

ICX7150-24P Router(config)#authentication

ICX7150-24P Router(config-authen)#auth-default-vlan 10

ICX7150-24P Router(config-authen)#dot1x enable

ICX7150-24P Router(config-authen)#dot1x enable ethernet 1/1/1 to 1/1/6

ICX7150-24P Router(config-authen)#dot1x port-control auto e 1/1/1 to 1/1/6

設定終了後に、コンフィグ(Running-Configuration)を Startup-Configuration に保存します。

[入力値]

ICX7150-24P Router(config)#write memory

Ruckus ICX 7150-24P の設定については、巻末の(付録)をご参照下さい。

#### 3-2-3 IronWare 08.0.90 以降のファームウェアご使用時の注意事項

Ruckus IronWare 08.0.90 以降のファームウェアでは、デフォルトでは以下のユーザー名、パス ワードが設定されています。以下のユーザーでログイン後、パスワードの再設定が必要となります。

- ユーザー名: super
- パスワード : sp-admin

[IronWare 08.0.90 以降のログイン時画面] Press Enter key to login

User Access Verification

Please Enter Login Name: super Please Enter Password: User login successful.

← デフォルトパスワード "sp-admin"設定

User 'super' login successful with default password. Please change the password.

| Enter the new password for user super :       | ← 新規パスワード設定 |
|-----------------------------------------------|-------------|
| Enter the reconfirm password for user super:  | ← パスワード再確認  |
| Password modified successfully for user super |             |

Authentication is enabled in the device for Console/WEB/SSH. ICX7150-24P Router>enable ICX7150-24P Router#

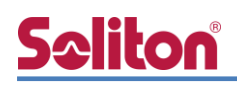

# 4. Windows 10 のクライアント設定

#### 4-1 EAP-PEAP 認証

Windows 標準サプリカントで PEAP の設定を行います。

- ※ 本設定を行う前に「Wired AutoConfig」サービスが起動されていることをご確認下さい。
- [イーサネットのプロパティ]の [認証] タブから以下の設定を行います。

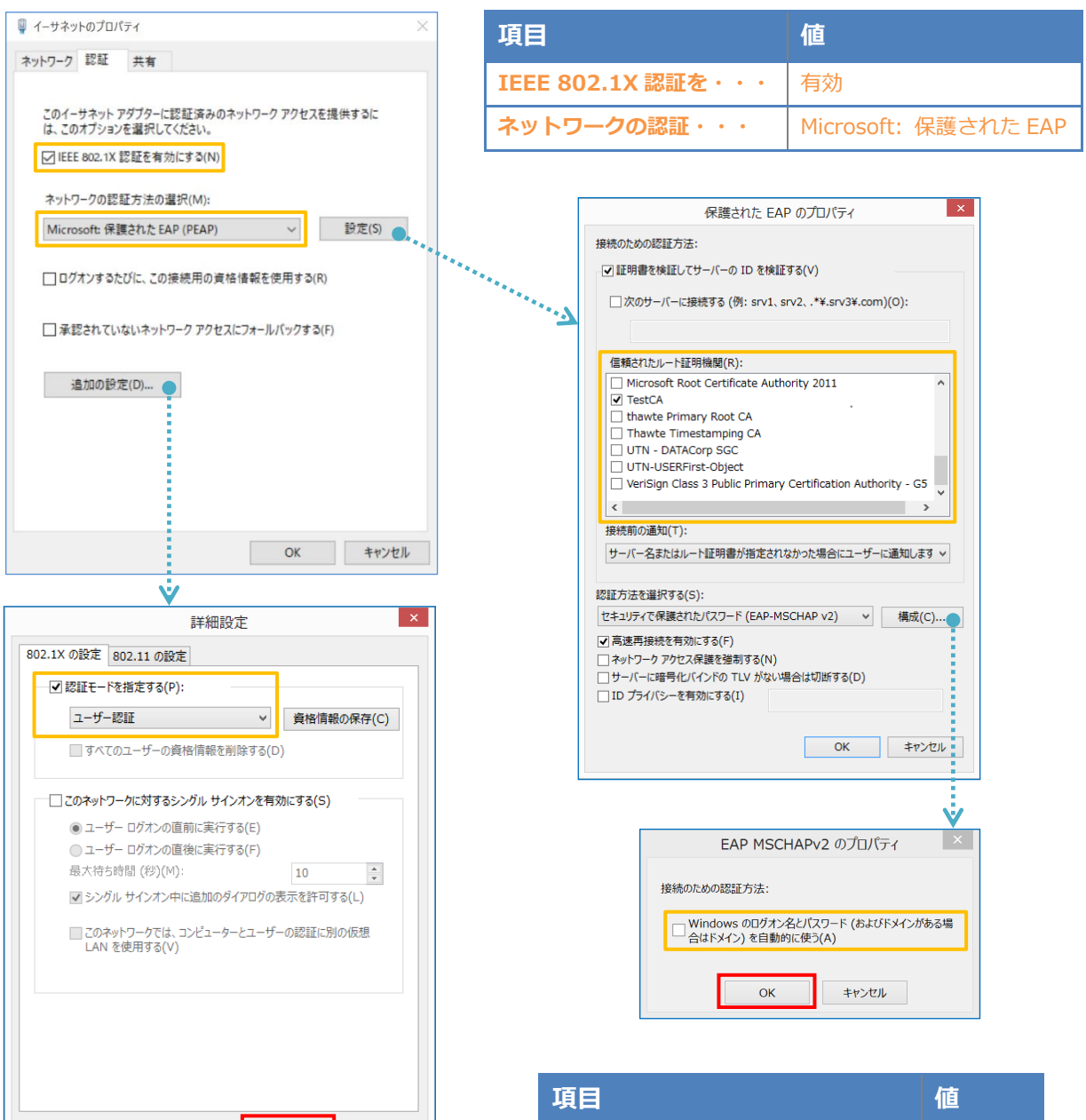

| 項目         | 値      |
|------------|--------|
| 認証モードを指定する | ユーザー認証 |

ок

キャンセル

| 項目                   | 値      |
|----------------------|--------|
| 接続のための認証方法           |        |
| - サーバー証明書の検証をする      | On     |
| - 信頼されたルート認証機関       | TestCA |
| - Windows のログオン名と・・・ | Off    |

### 4-2 EAP-TLS 認証

### 4-2-1 クライアント証明書のインポート

PC にクライアント証明書をインポートします。ダウンロードしておいたクライアント証明書 (user01.p12)をダブルクリックすると、証明書インポートウィザードが実行されます。

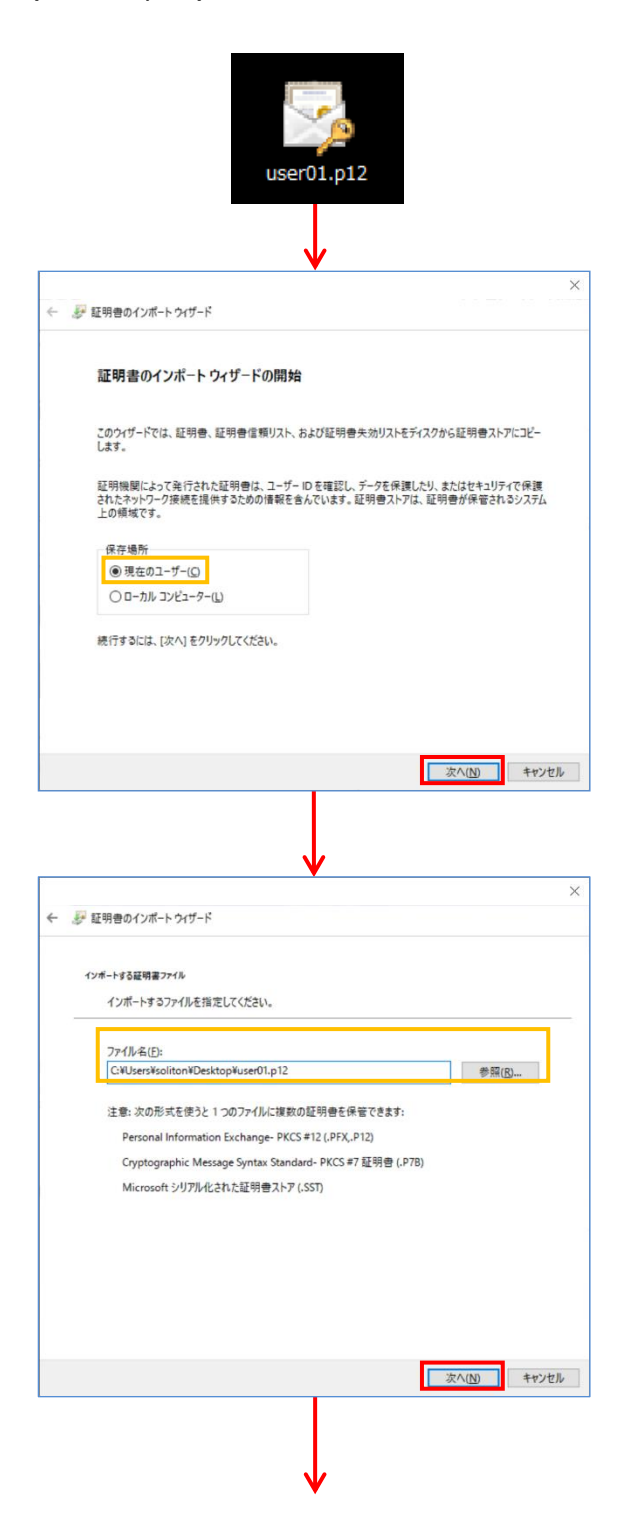

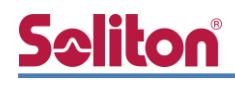

|               | <b>₩</b>                                                                                                    |
|---------------|----------------------------------------------------------------------------------------------------|
| 🛃 証明          | へ わまし うちょう うちょう うちょう うちょう うちょう うちょう うちょう うちょ                                                                                                    |
| 秘密            |                                                                                                    |
|               | セキュリティを維持するために、秘密キーはパスワードで保護されています。                                                                                                    |
|               | 秘密キーのパスワードを入力してください。                                                                                                    |
| Γ             | パスワード(P):                                                                                                    |
| Ļ             | 【 パスワードの表示(D)                                                                                                    |
|               | インボート オプション(1):                                                                                                    |
|               | □ 秘密キーの保護を強力にする(E)<br>このオプションを有効にすると、秘密キーがアプリケーションで使われるたびに確認を求められます。                                                                                                    |
|               | このキーをエクスポート可能にする(M)<br>キーのパックアップやトランスポートを可能にします。                                                                                                    |
|               | ☑ すべての拡張プロパティを含める(A)                                                                                                    |
|               |                                                                                                    |
|               | 次へ(N) キャンセル                                                                                                    |
|               |                                                                                                    |
|               |                                                                                                    |
|               | ↓                                                                                                    |
| <b>20</b> 931 | ≅##.n.//#_L.h./#_L`                                                                                                    |
| 0, HL.        | ארעושמ                                                                                                    |
| 証明            | ark7                                                                                                    |
|               | 証明書ストアは、証明書が保管されるシステム上の領域です。<br>                                                                                                    |
|               | Windows に証明書ストアを自動的に選択させるか、証明書の場所を指定することができます。                                                                                                    |
|               | ● 証明書の種類に基づいて、自動的に証明書ストアを選択する(U)                                                                                                    |
|               | ○ 証明書をすべて次のストアに配置する(P)                                                                                                    |
|               | 証明書ストア: 参照(R)                                                                                                    |
|               |                                                                                                    |
|               |                                                                                                    |
|               |                                                                                                    |
|               |                                                                                                    |
|               |                                                                                                    |
|               |                                                                                                    |
|               | 次へ(N) キャンセル                                                                                                    |
|               |                                                                                                    |
|               |                                                                                                    |
|               | >                                                                                                    |
| <i>€</i> * 12 | 明書のインボート ウイザード                                                                                                    |
| Ĩ             | 正明書のインポート ウィザードの完了                                                                                                    |
|               |                                                                                                    |
| [5            | 鼻マ1をクリックすると 証明典がインポートされます                                                                                                    |
|               | しょう ビスラスノラ やにく 組(カ) 田 バイスバード Clist きゅ                                                                                                    |
| 3             | しょ」 レインイス サレト 私 プロロイノル 「 FC(165)。<br>(の設定が指定されました)<br>選択された証明書ストア ウイブードで自動的に決定されます                                                                                                    |
| 3             | <ul> <li>(の) () ロンパンマンに、ロンフロリーンの「PC(16.5)。</li> <li>(の) () 定が消遣されました。</li> <li>違いされた証明音ストア ウィザードで自動的に決定されます</li> <li>内容 PPX</li> <li>アイル名</li> <li>Cit/User¥Soliton¥Desktop¥user01.n12</li> </ul> |
| 3             | co設定が指定されました<br>違沢された証明者ストア ウィザードで自動的に決定されます<br>内容 PFX CF4UsersWisolitonWDesktopWuser01.p12<br>ファイル名 CF4UsersWisolitonWDesktopWuser01.p12                                                         |
| 3             | 3.1 シンパンタンに モンフロのインボードで15.5 *<br>cの設定が指定されました:<br>選択された証明者ストア ウイブードで自動的に決定されます<br>内容 PFX<br>ファイル-名 Ci¥Users¥soliton¥Desktop¥user01.p12                                                            |
| 3             | なりテレインチャントモンフラロインボードで1459。<br>なの設定が指定されました<br>違いされた証明音ストア ウィザードで自動的に決定されます<br>内容 PFX<br>ファイル名 C-WUsersWsolitonWDesktopWuser01.p12                                                                 |
| 3             | なりテレインチャビ、モンフロロインボードで1459。<br>200股定が指定されました<br>選択された証明書ストア ウイザードで自動的に決定されます<br>内容 PFX<br>ファイル-名 Ci¥Users¥soliton¥Desktop¥user01,p12                                                               |
| 2             | 10.1.2./// アンド、モッフロの12mm-ref1457。<br>tol設定が描定されました<br>選択された証明巻ストア ウイザードで自動的に決定されます<br>内容 PFX<br>CHUSersWsolitonWDesktopWuser01.p12                                                                |
| 2             | co設定が描定されました:<br>選択ChL短明巻入ドク ウイザードで自動的に決定されます<br>内容 PFX<br>ファイル-名 C¥Users¥soliton¥Desktop¥user01.p12                                                                                              |

【パスワード】

NetAttest EPS で証明書を発行した際に 設定したパスワードを入力

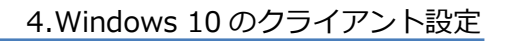

### 4-2-2 サプリカント設定

**Spliton** 

Windows 標準サプリカントで TLS の設定を行います。

※ 本設定を行う前に「Wired AutoConfig」サービスが起動されていることをご確認下さい。

[イーサネットのプロパティ]の [認証] タブから以下の設定を行います。

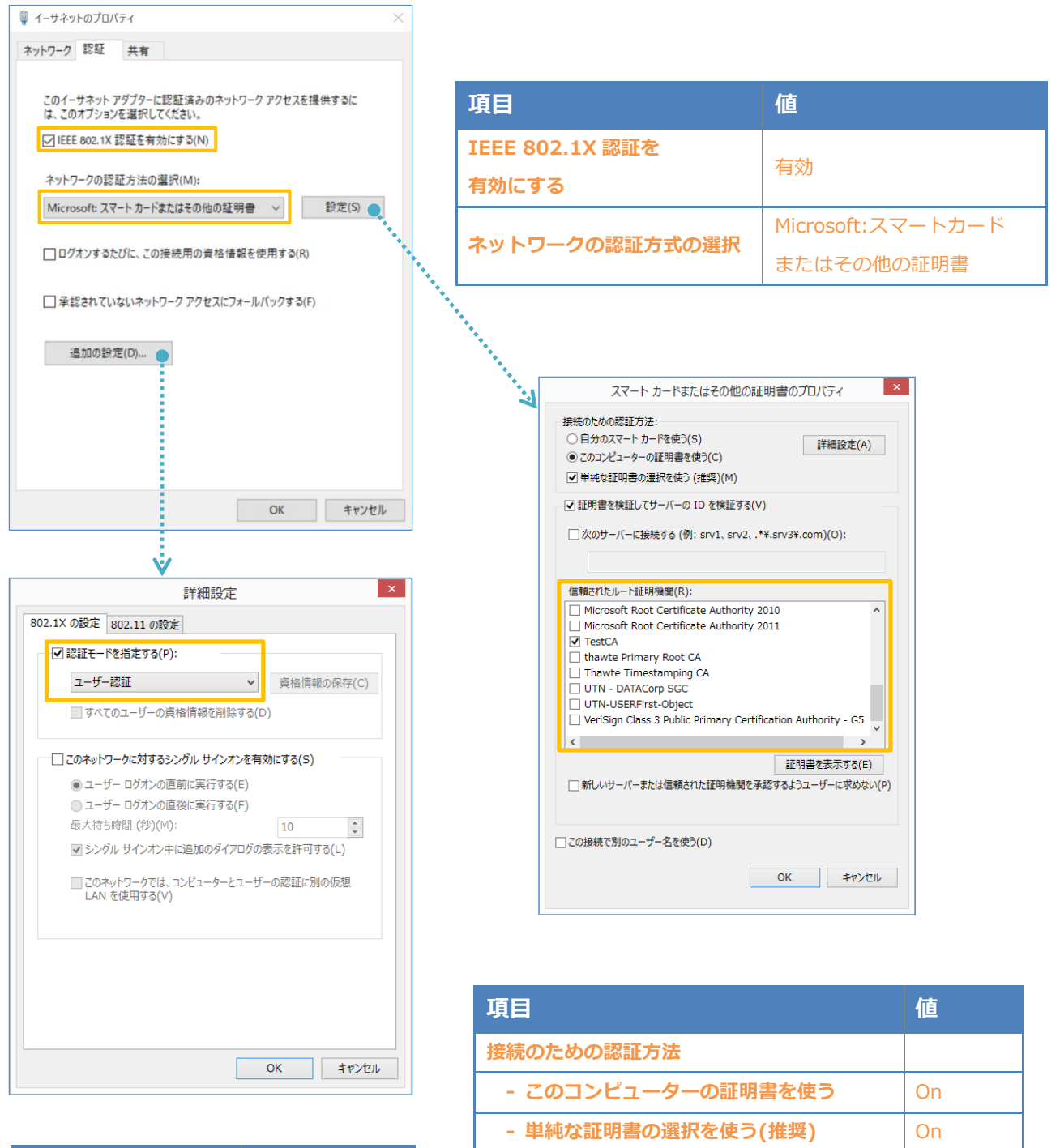

証明書を検証してサーバーの ID を検証する

信頼されたルート証明機関

On

**TestCA** 

| 項目         | 値      |
|------------|--------|
| 認証モードを指定する | ユーザー認証 |

# Saliton 5. 動作確認結果

### 5-1 EAP-PEAP 認証

EAP-PEAP 認証が成功した場合のログ表示例

| 製品名           | ログ表示例                                                                                                    |
|---------------|----------------------------------------------------------------------------------------------------|
| NetAttest EPS | Login OK: [user01] (from client RadiusClient01 port 1 cli CC-30-80-32-8B-AF via proxy to virtual server)<br>Login OK: [user01] (from client RadiusClient01 port 1 cli CC-30-80-32-8B-AF) |

EAP-PEAP 認証が成功した場合の ICX 7150-24P の "show authentication sessions all" によ る認証結果の表示例。ICX 7150-24P に設定された"auth-default-vlan 10"により、認証後 VLAN 10 が割り当てられます。

ICX7150-24P Router# show authentication sessions all

| Port  | MAC<br>Addr    | IP(v4/v6)<br>Addr | User<br>Name | VLAN | Auth<br>Method | Auth<br>State | ACL  | Session<br>Time | Age | PAE<br>State  |
|-------|----------------|-------------------|--------------|------|----------------|---------------|------|-----------------|-----|---------------|
| 1/1/1 | cc30.8032.8baf | N/A               | user01       | 10   | 802.1X         | Permit        | None | 12              | Ena | AUTHENTICATED |

### 5-2 EAP-TLS 認証

#### EAP-TLS 認証が成功した場合のログ表示例

| 製品名           | ログ表示例                                                                        |
|---------------|------------------------------------------------------------------------------|
| NetAttest EPS | Login OK: [user01] (from client RadiusClient01 port 1 cli CC-30-80-32-8B-AF) |

EAP-TLS 認証が成功した場合の ICX 7150-24P の "show authentication sessions all"による認証 結果の表示例。

#### ICX7150-24P Router# show authentication sessions all

| Port  | MAC<br>Addr    | IP(v4/v6)<br>Addr | User<br>Name | VLAN | Auth<br>Method | Auth<br>State | ACL  | Session<br>Time | Age | PAE<br>State  |
|-------|----------------|-------------------|--------------|------|----------------|---------------|------|-----------------|-----|---------------|
| 1/1/1 | cc30.8032.8baf | N/A               | user01       | 10   | 802.1X         | Permit        | None | 12              | Ena | AUTHENTICATED |

### 5-3 EAP-TLS+ダイナミック VLAN 認証

#### ■ EAP-TLS 認証+ダイナミック VLAN(VLAN 20)が成功した場合のログ表示例

| 製品名           | ログ表示例                                                                        |
|---------------|------------------------------------------------------------------------------|
| NetAttest EPS | Login OK: [user02] (from client RadiusClient01 port 1 cli CC-30-80-32-8B-AF) |

### EAP-TLS 認証が成功した場合の ICX 7150-24P の "show authentication sessions all"による認証 結果および VLAN 20 割当状態の表示例

| ICX71 | CX7150-24P Router# show authentication sessions all |                   |              |      |                |               |      |                 |     |               |
|-------|-----------------------------------------------------|-------------------|--------------|------|----------------|---------------|------|-----------------|-----|---------------|
| Port  | MAC<br>Addr                                         | IP(v4/v6)<br>Addr | User<br>Name | VLAN | Auth<br>Method | Auth<br>State | ACL  | Session<br>Time | Age | PAE<br>State  |
| 1/1/1 | cc30.8032.8baf                                      | N/A               | user02       | 20   | 802.1X         | Permit        | None | 8               | Ena | AUTHENTICATED |

#### ■ EAP-TLS 認証+ダイナミック VLAN(VLAN 30)が成功した場合のログ表示例

| 製品名           | ログ表示例                                                                        |
|---------------|------------------------------------------------------------------------------|
| NetAttest EPS | Login OK: [user03] (from client RadiusClient01 port 1 cli CC-30-80-32-8B-AF) |

EAP-TLS 認証が成功した場合の ICX 7150-24P の "show authentication sessions all"による認証 結果および VLAN 30 割当状態の表示例

#### ICX7150-24P Router# show authentication sessions all

| Port  | MAC<br>Addr    | IP(v4/v6)<br>Addr | User<br>Name | VLAN | Auth<br>Method | Auth<br>State | ACL  | Session<br>Time | Age | PAE<br>State  |
|-------|----------------|-------------------|--------------|------|----------------|---------------|------|-----------------|-----|---------------|
| 1/1/1 | cc30.8032.8baf | N/A               | user03       | 30   | 802.1X         | Permit        | None | 6               | Ena | AUTHENTICATED |

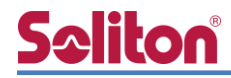

# 付録 L3 スイッチ、Ruckus ICX 7150-24P の設定

## ポート設定、DHCP リレー設定

下記のようにポートの設定をします。

| ポート   | VLAN ID  | ネットワーク                     | スイッチ IP アドレス   | 備考             |
|-------|----------|----------------------------|----------------|----------------|
| 1-5   | 1        | 192.168.1.0/255.255.255.0  | 192.168.1.254  |                |
| 6-9   | 10       | 192.168.10.0/255.255.255.0 | 192.168.10.254 |                |
| 10    | 10 20 30 |                            |                | VLAN 10,20,30の |
| 10    | 10,20,30 |                            |                | トランクポート        |
| 11-14 | 20       | 192.168.20.0/255.255.255.0 | 192.168.20.254 |                |
| 17-20 | 30       | 192.168.30.0/255.255.255.0 | 192.168.30.254 |                |

DHCP リレー設定にて、「192.168.1.3」を指定します。

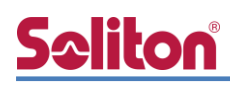

### Ruckus ICX 7150-24P の設定

Ruckus ICX 7150-24Pの設定完了後の設定イメージを以下に示します。RADIUS アカウンティングを有効にし、eth 1/1/1から eth 1/1/6 まで 802.1x 認証の設定をします。RADIUS サーバー間との共有シークレット等は、暗号化されて表示されます。

なお、eth 1/1/7 から eth 1/1/12 までには MAC アドレス認証の設定を行っています。

```
ICX7150-24P Router#show running-config
Current configuration:
Т
ver 08.0.80dT213
£.
stack unit 1
module 1 icx7150-24p-poe-port-management-module
module 2 icx7150-2-copper-port-2g-module
module 3 icx7150-4-sfp-plus-port-40g-module
1
~略~
1
vlan 1 name DEFAULT-VLAN by port
no untagged ethe 1/1/1 to 1/1/12
Ţ
vlan 10 by port
tagged ethe 1/1/24
router-interface ve 10
Т
vlan 20 by port
tagged ethe 1/1/24
1
vlan 30 by port
tagged ethe 1/1/24
1
~略~
1
```

```
Seliton
```

```
authentication
 auth-default-vlan 10
 max-sessions 1024
 re-authentication
 dot1x enable
 dot1x enable ethe 1/1/1 to 1/1/6
 dot1x port-control auto ethe 1/1/1 to 1/1/6
 mac-authentication enable
 mac-authentication enable ethe 1/1/7 to 1/1/12
Ţ
Ţ
aaa authentication dot1x default radius
aaa accounting dot1x default start-stop radius
aaa accounting mac-auth default start-stop radius
ip route 0.0.0/0 192.168.10.254
1
radius-server host 192.168.1.2 auth-port 1812 acct-port 1813 default key 2 $LW5kVW5v dot1x
mac-auth no-login
1
~略~
1
interface ve 10
ip address 192.168.10.1 255.255.255.0
1
~略~
1
end
```

# <u>Seliton</u>

#### 改訂履歴

| 日付         | 版   | 改訂内容 |
|------------|-----|------|
| 2019/03/04 | 1.0 | 初版作成 |
|            |     |      |
|            |     |      |
|            |     |      |
|            |     |      |
|            |     |      |
|            |     |      |
|            |     |      |
|            |     |      |
|            |     |      |
|            |     |      |
|            |     |      |
|            |     |      |
|            |     |      |
|            |     |      |
|            |     |      |
|            |     |      |
|            |     |      |
|            |     |      |